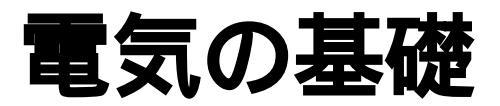

## ソフトウエア操作マニュアル

| 1.起動方法  |       | • • • • • • • | Page 2 |
|---------|-------|---------------|--------|
| 2.操作方法  | 目次画面  |               | Page 3 |
| 3.操作方法  | 説明画面  |               | Page 4 |
| 4.操作方法  | 実力テスト |               | Page 5 |
| 5 .操作方法 | 索引機能  |               | Page 6 |
| 6.動作環境  |       |               | Page 7 |

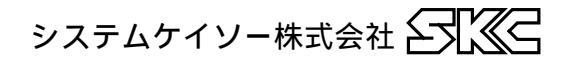

## 1. 起動方法

・実行ファイル『電気基礎.exe』を起動します。 初期画面が表示され、続いて目次画面が表示されます。

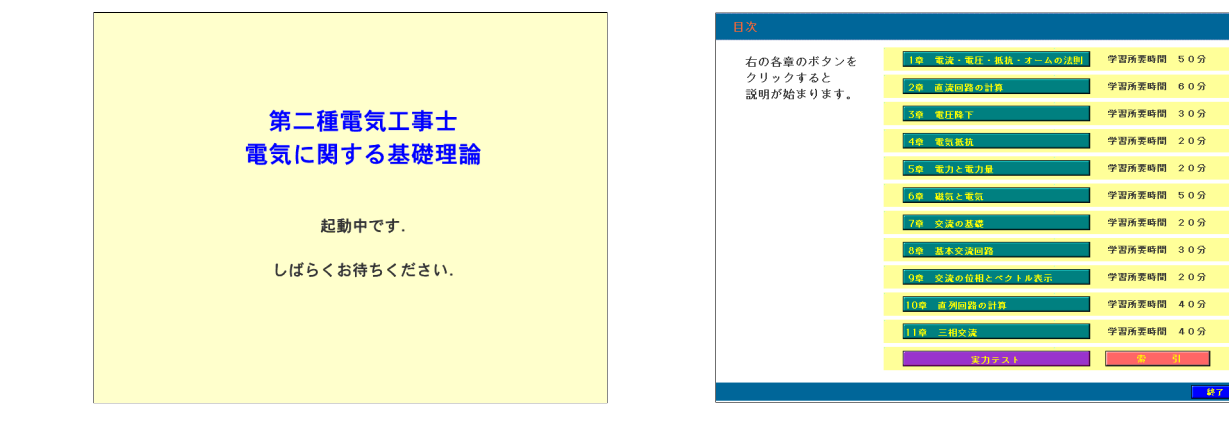

#### ・起動時の注意

#### ・画面色深度

本ソフトは、画面色深度が256色で最適に動作します。

ご使用のパソコンの画面色深度が256色以外のとき、本ソフトは、自動で画面色深度を切り 替え、終了時に元の設定に戻します。

但し、パソコン本体のビデオカードの仕様によっては、自動で切り替わらない場合がありま すので、その場合は、一旦ソフトウエアを終了し、『画面のプロパティ』から色深度を256 色に設定してください。

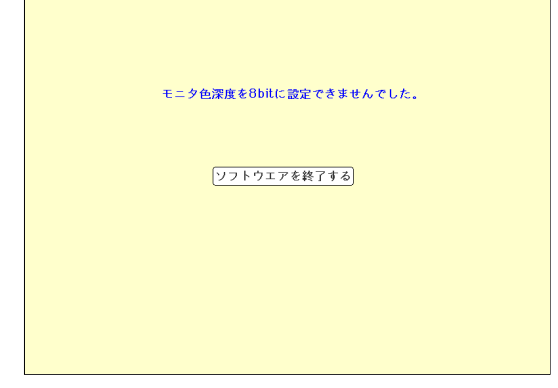

#### ・画面解像度

本ソフトウエアは800×600のウインドを開いて表示します。 800×600の画面解像度のモニタをお使いの場合は、タスクバーの設定を『自動的に隠す』 に設定してください。

【自動で256色に切り替わらなかった場合の画面】

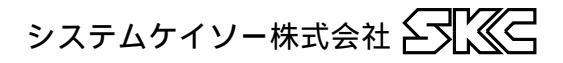

# 2. 操作方法 目次画面

ソフトを起動すると、初期画面の後、目次画面を表示します。 目次画面の操作方法は次のとおりです。

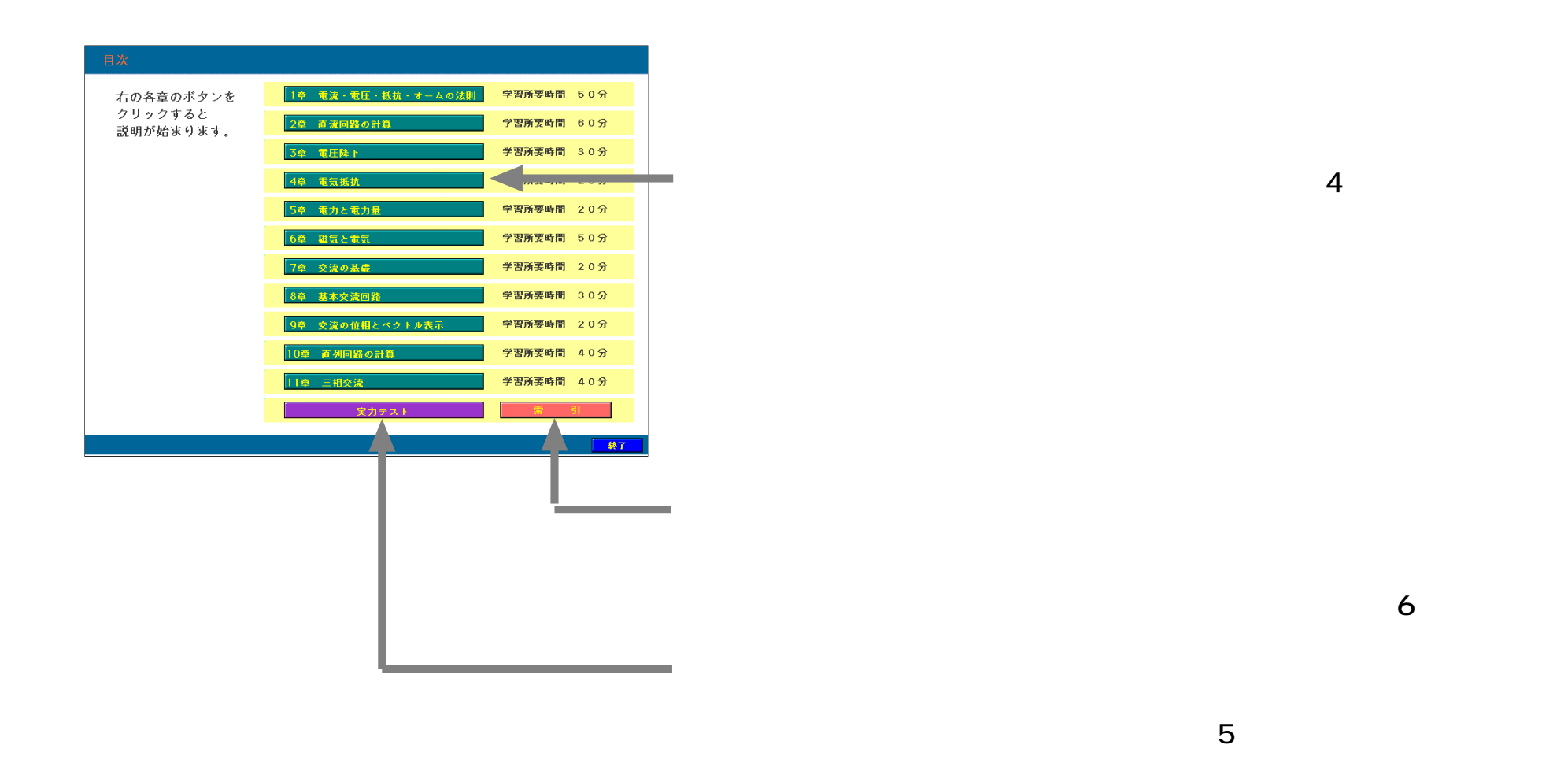

システムケイソー株式会社

### 説明画面の操作方法は以下のとおりです。

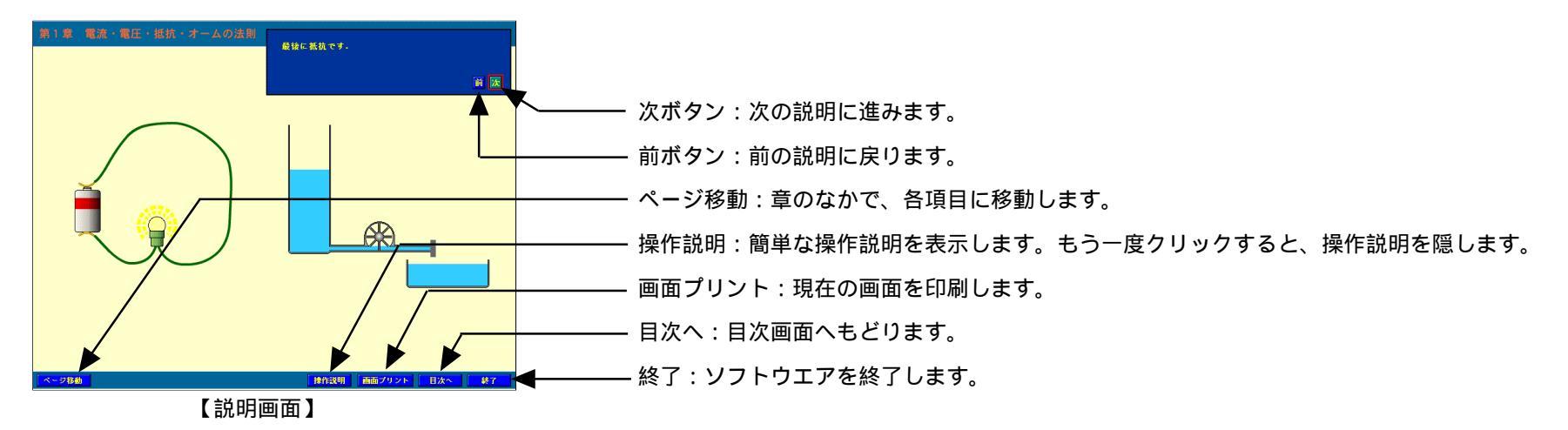

#### 説明のあとに確認練習、練習問題があります。

画面の操作方法は以下のとおりです。

#### 選択問題

選択する項目のラジオボタンをクリックします。 選択されると中黒に変わります。 間違えて選択したときは、もう一度クリックする と解除されます。

### 計算問題

解答欄をマウスでクリックして、数値をキーボー ドから入力します。

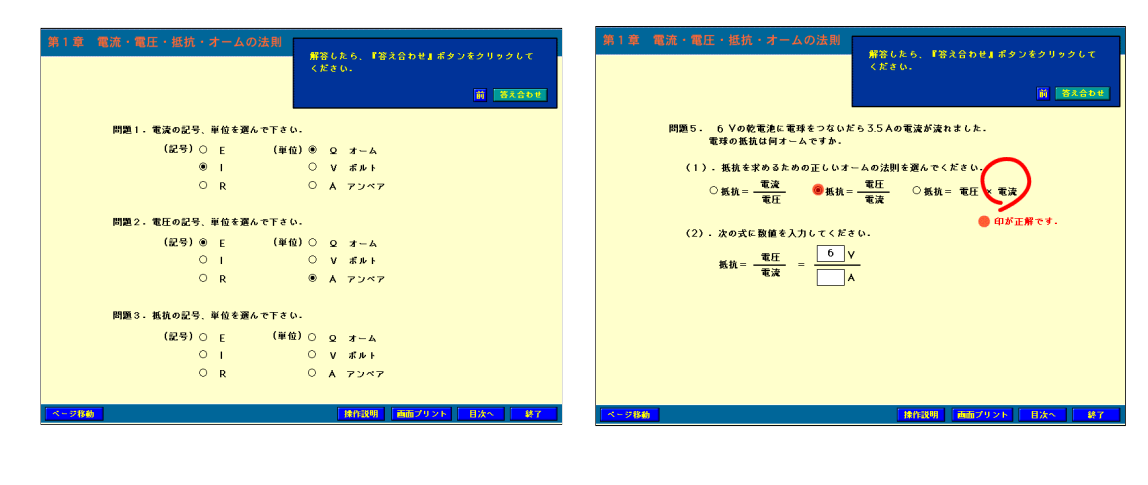

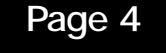

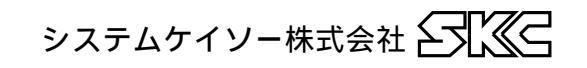

# 4.操作方法 実力テスト

#### 全ての章の問題が出題されます。

テスト終了ボタンをクリックすると、目次画面を表示し、正解率を見ることができます。

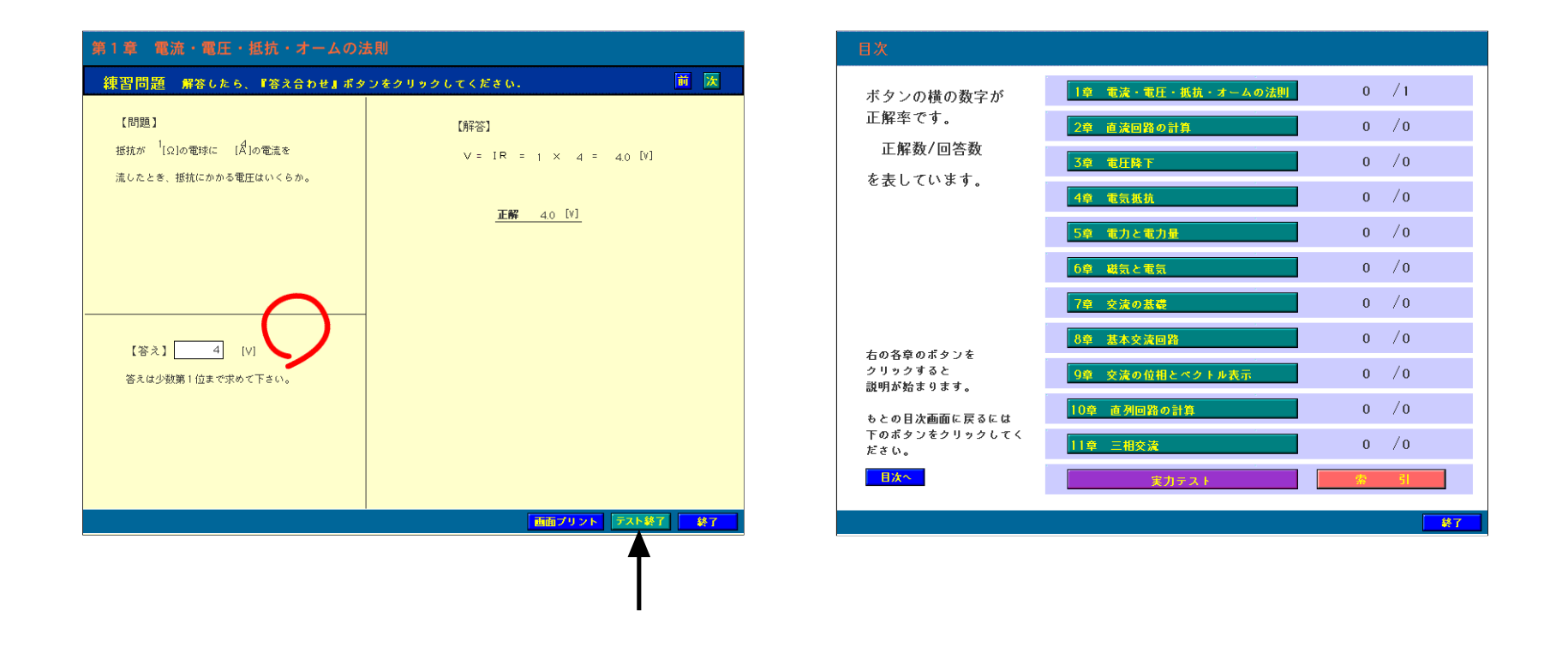

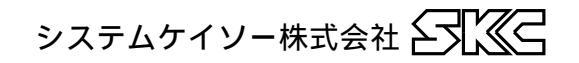

# 5. 操作方法 索引機能

Page 6

頭文字から重要語句を検索することができます。 語句をクリックすると、該当する説明画面を表示します。

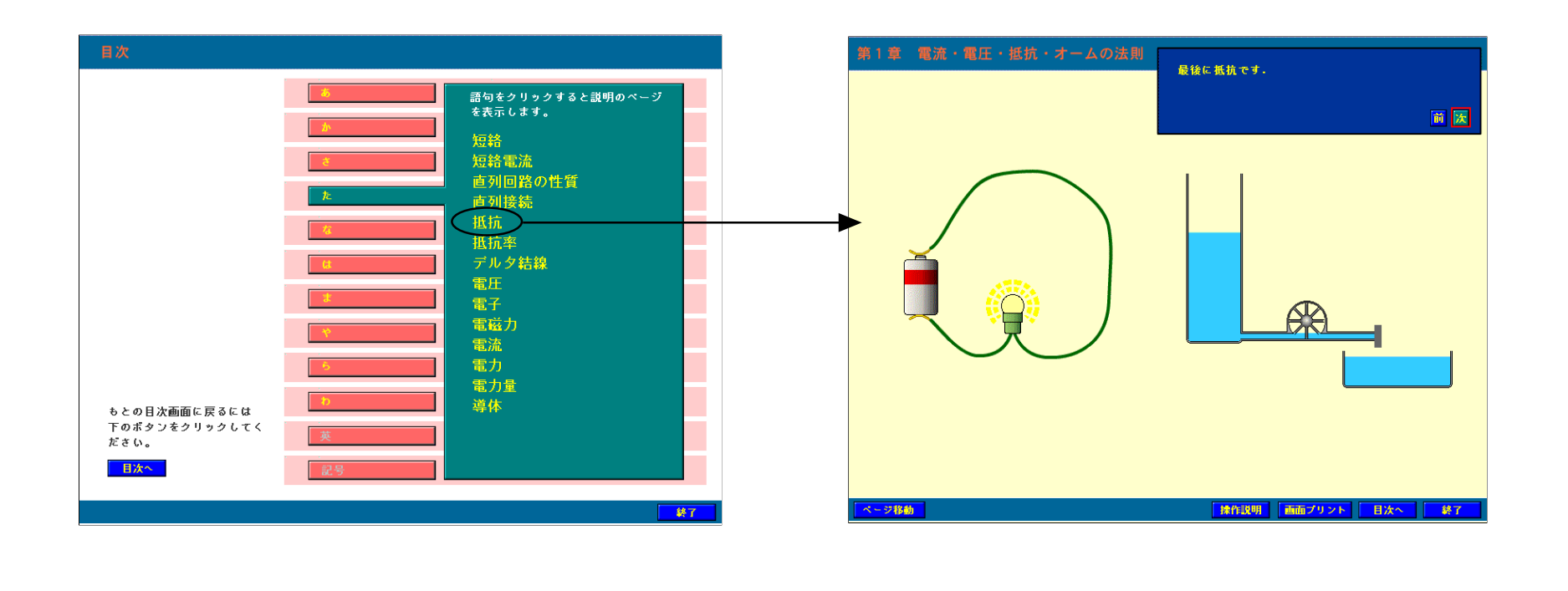

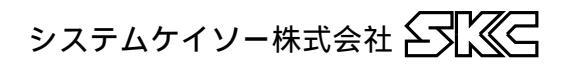

# 6. 動作環境

- Windows95/98/NT
- ・空きメモリ 8MB以上
- ・画面解像度 800×600以上
- ・画面色深度 256色以上
- ・ナレーションを聞く場合はサウンドカードが必要

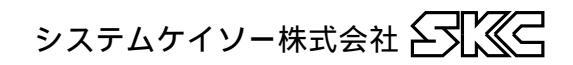